## Prüfungsleistung: Modulklausur (MAK): Anmeldeverfahren (GPO 2020)

## Hinweise zum Gesamtverfahren

- 1. Die tatsächliche Anmeldung zur MAK erfolgt über eCampus. Allerdings müssen Sie außerdem während der jeweils vor der MAK liegenden Anmeldefristen im Prüfungsamt der Fakultät für Philologie folgende Unterlagen abgeben:
  - Ihr Grunddatenblatt (ggf. eine Kopie davon, falls Sie im anderen Fach oder in EWL bereits das Original abgegeben haben)
  - Ihr B.A.-Zeugnis (in Kopie)
  - den Zulassungsbescheid zum M.Ed.-Studienfach Deutsch (in Kopie)
  - Ihre aktuelle Studienbescheinigung
  - Bescheinigung über Ihr obligatorisches Beratungsgespräch (in Kopie)
- 2. Voraussetzung für die Anmeldung zur MAK in eCampus nach GPO 2020 ist die Kreditierung der Vorlesungen A.1 bzw. B.1 (entsprechend dem Modul, zu dem Sie die MAK schreiben).
- 3. Die Anmeldefrist in eCampus endet zwei Wochen vor dem Klausurtermin, die Abmeldefrist eine Woche vorher (gemäß GPO 2020, § 19). Diese Frist ist unabhängig von den Anmeldefristen des Prüfungsamtes (vgl. Punkt 1).
- 4. Falls Sie sich in der Woche vor der Klausur oder am Klausurtag selbst abmelden wollen, müssen Sie dies unverzüglich schriftlich beim Prüfungsamt der Fakultät für Philologie tun. Ihre Abmeldung muss glaubhaft begründet werden, ggf. müssen Sie ein Attest vorlegen (GPO 2020, § 21, Abs. 2).

## Hinweise zur Anmeldung und Kreditierung in eCampus

- Die Anmeldung erfolgt über eCampus. Dazu ist es erforderlich, dass Sie die entsprechende Prüfung über die Such-Maske in eCampus nutzen:
  - 1. Klicken Sie links auf Suchen.
  - 2. Wählen Sie im Bereich Suchen nach: die Option Modul
  - 3. Geben Sie ins Suchfeld Stichwort: "M.Ed.: " ein.
  - 4. Wählen Sie auf der folgenden Seite das gewünschte Modul aus.
  - 5. Auf der nun folgenden Seite klicken Sie oben unter der Rubrik Anmeldeverfahren zur Prüfungen auf die Klausur, zu der Sie sich anmelden wollen.
  - 6. Sie erhalten nun eine Übersicht über das konfigurierte Anmeldeverfahren. Zur Anmeldung klicken Sie auf Zum Anmeldeverfahren und melden sich dort per Klick an.
  - 7. Bitte überprüfen Sie danach über den Navigationspunkt Meine Anmeldungen | zu Prüfungen<sup>1)</sup>, ob die Anmeldung korrekt durchgeführt wurde. Sollten Sie technische Fehler erfahren, melden Sie sich bitte <u>rechtzeitig</u> beim eCampus-Support.
  - 8. Abmelden können Sie sich ebenfalls über den Navigationspunkt Meine Anmeldungen | zu Prüfungen.<sup>2)</sup>

## Bitte beachten Sie:

• Die Anmeldefrist endet zwei Wochen vor Klausurtermin, die Abmeldefrist endet eine Woche vor dem Klausurtermin.

- Zwei Wochen vor dem Klausurtermin werden Sie per E-Mail (via eCampus) oder per Aushang über Raum & Zeit der MAK informiert.
- Die Ergebnisse der MAK werden von der:dem jeweiligen Modulbeauftragten zentral in eCampus eingetragen.
- Bitte erfassen Sie das entsprechende Modul in eCampus erst nach der Eintragung der MAK-Ergebnisse!

1) 2)

Bitte beachten Sie, dass Sie oben links das korrekte Semester gewählt haben.

From: https://portal.germanistik.rub.de/bportal/ - Beratungsportal Germanistik

Permanent link: https://portal.germanistik.rub.de/bportal/doku.php/pruefungsorganisation:med\_2020:anmeldung\_mak

Last update: 2023/12/13 19:37

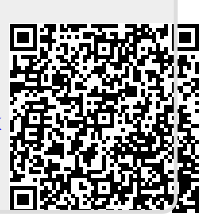